# Scale to Win (STW) Texting

# **Key Features and Resources**

- Texter privacy: Texter phone numbers are never used to send messages. Text campaigns use 10DLC <u>numbers you register for in advance</u>. You select the area code.
- Scale to Win requires your organization to have a current 10DLC registration and enables registration directly from the STW Texting platform. <u>See our updated article on 10DLC</u>.
- Integration with Votebuilder (VAN) data: <u>NGP VAN sync</u> allows your tags and opt outs to automatically update VAN after a one-time Application Programming Interface (API)set up.
- Shortened trackable URLs: <u>Link tracking</u> lets you see who's engaging with your messages and easily retarget contacts who clicked the link in your original message (like EMS links)
- Advanced scripting: <u>Build campaigns</u> to easily make your messages stand out with personalized content using <u>advanced conditional formatting</u>.
- Training and support materials at Scale to Win Training site
- STW Getting Started Guide for new admins
- Sign up for <u>STW Training</u>

# Set up Your Scale to Win Account

- Request an FDP Scale to Win texting subaccount by submitting an <u>FDP data ticket</u>.
  - Provide your initial admin's full name, email address, & role in your organization; and if different, your billing contact's full name, email address, & role.
  - All STW text request forms should be submitted by a person from your organization who is in charge of financial decisions. If a DEC, this should be the county chair or an officer who is responsible for financial decisions.
  - Subaccounts cannot send texts until their designated billing contact sets up their payment method and they complete their 10DLC registration. STW has an entire 10DLC team to help with this.
  - You will receive your credentials in an email from hello@scaletowin.com
- When you receive the email invitation to join Scale to Win, click the Join Link. Everyone using your account needs to click this join link.
  - Complete your personal account info on the sign-up page and click Sign-Up
  - $\circ$  Click the + button on your People page to access the join link for new texters.
- Your STW Text account will have a custom URL, i.e. https://floridadems.app.scaletowin.com/
- Check the <u>STW Text Onboarding Checklist</u> you are ready to start a texting campaign.

<u>Please note</u>: The FDP is happy to provide our Democratic partners across the state with our lower billing rate by creating subaccounts. It is very important that all questions, requests, or issues moving forward are directed to the vendor's dedicated support team for the quickest resolution: <u>support@scaletowin.freshdesk.com</u>. You can also submit support tickets here:

https://scaletowin.freshdesk.com/support/tickets/new Please bookmark!

# Get Your 10DLC (may take 7-10 days)

 Go to <u>Campaign Verify</u> to create an account and request a token for your new 10DLC that will be good through January 2027 (\$95). Use the verification token to register for your 10DLC using the STW 10DLC registration form under "Phone Numbers" in the STW Text Main Menu. Click "Register for 10DLC" to go to the form.

| < MENU                         | Lee DEC   Phone Numbers                                      | S                                                                       |
|--------------------------------|--------------------------------------------------------------|-------------------------------------------------------------------------|
| Campaigns<br>People<br>Threads | Your Organization                                            | i                                                                       |
| 🛇 Tags                         | Legal Organization Name*                                     | Organization Type •                                                     |
| Response Scripts               |                                                              | · · · ·                                                                 |
| Personalized GIFs              | Doing Business As (DBA)                                      | EIN*                                                                    |
| Opt Outs/Strike Lists          |                                                              |                                                                         |
| S Phone Numbers                |                                                              |                                                                         |
| Usage                          | Street *                                                     | City•                                                                   |
| Analytics                      |                                                              |                                                                         |
| 段 Settings                     | State*                                                       | Postal Code *                                                           |
| C Integrations                 |                                                              | ·                                                                       |
| Switch to Texter               | Contact                                                      |                                                                         |
|                                | For fastest approval, share a contact's info with an email a | ddress that matches your organization's website.                        |
|                                | Organization Contact Name*                                   | Organization Contact Email Address*                                     |
|                                |                                                              |                                                                         |
|                                | Organization Contact Phone Number*                           | Is the organization contact the person Scale to Win should reach out to |
| ③ Support                      | us ~ +1                                                      |                                                                         |

- STW provides step by step <u>10DLC registration instructions</u> to register for a new 10DLC account and has a support team to assist.
- When done, request phone numbers with your local area code. These will show as the number the text is generated from.

# Set up API Integration with Votebuilder (VAN) – recommended but optional

The NGP VAN/Votebuilder integration enables you to upload VAN lists directly into STW Text campaigns and sync your data back based on a contact's VAN ID. It's an easy one-time process.

• To Request an API Key: on the Votebuilder (VAN) Main Menu page, under the Administrative Menu, click "Integrations," and then click "API Integrations." On the following page, click the blue "Request an API Key" button in the upper right corner.

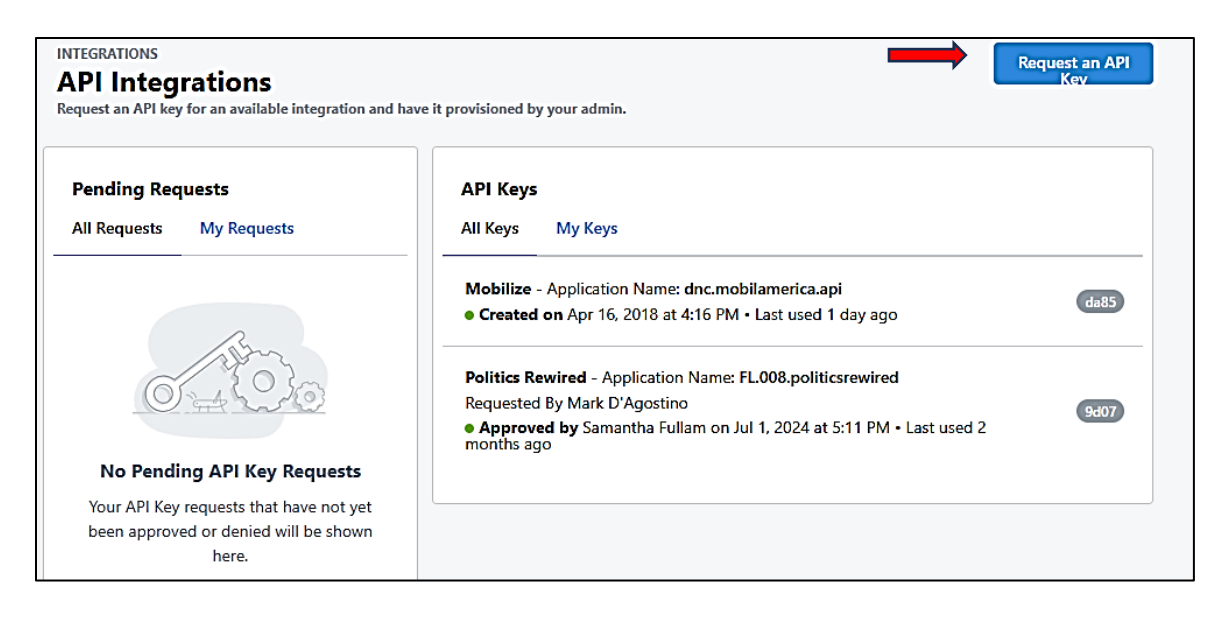

- In the popup window, select Scale to Win from the "Integration" dropdown menu. Then select "Sam Fullam" as the contact that the request will be sent to. Submit Request.
- Your request should be approved within 24 hours. When the administrator approves your request, you'll receive an email notification to generate your API key in Votebuilder. The two pieces of information created when you generate the API key are Application Name and API Key. Copy and save on your computer where you can easily locate them as *they can only be viewed once*. (You can submit another request if you "loose" the key.)
- Open Scale to Win and click "Integrations", then "Add New Integration". Select NPG VAN/ EveryAction and copy and paste the saved Application Name and API key you just saved into the appropriate boxes. Check that the new Integration shows on the Integration list in VAN.

# Link Folder(s) in VAN to Scale to Win

To upload lists directly from VAN, lists must be saved in a folder shared with Scale to Win.

- Go to My Folders on the VAN homepage.
- Add a new "Scale to Win" folder then check the box "Allow other users to save into this folder". Click SAVE. The next screen gives you the opportunity to drag "API User, Scale to Win" into the "User Access" section. SAVE.
- Note: You can share multiple folders with the API User so you may want to label folders more specifically, e.g. Scale to Win Special Election '25.
- SAVE your texting lists in the new folder you've made accessible to the Scale to Win.

| Name        | Scale to Win                               |
|-------------|--------------------------------------------|
|             | Allow other users to save into this folder |
|             | □ Allow the API to save into this folder   |
| Description | STW Lists for texting                      |
| Status      | S      Active      Inactive                |

# Prepare for the Texting Campaign

As with all campaigns, the first step is to decide which voters you want to reach, your objective, your message, what "ask" you might include (e.g., click the SOE link to re-enroll in Vote by Mail), and the amount of your budget.

# • Create your list in Votebuilder (VAN).

- The list must include at least first name, last name and a phone number.
- It is recommended to include phone type field (home or cell) plus the "Is a Cell" field (include verified, likely, or likely not a cell since some "likely not a cells" turn out to be).
- STW will run the list through an Authenticator and remove invalid numbers in advance of texting.
- Label your list for clear identification and SAVE in the VAN Scale to Win folder.
- On the summary page, note the number of voters and phone numbers to estimate your cost and determine how many segments you can afford.
- See instructions for processing your VAN list using Enhanced Message System (EMS)
- Create your message as a separate document to get team feedback and edit. Decide on tags and response scripts. SAVE to have readily available to copy and paste into STW.
  - Count each letter, space, and punctuation as a "character" for the segment length (160 characters for first segment, 153/segment for 2 or 3 segments). STW counts as well when you enter your message into STW. <u>STW Segment/Character Estimator</u>
  - $\circ$  \$.0125 per contact per segment \$.0325 per contact for 3+ segments or MMS
  - Text must identify the sender (e.g., Lee Dems) and include a "STOP to End" or "STOP to Opt-Out" statement. STW will remind you. Check with your organization whether you need to include a "paid for by" statement.

# Set up the Texting Campaign in Scale to Win

After you login to Scale to Win, you will be in the backend and in the left-hand column you will see a menu with pages for building campaigns, managing people, adding optouts, and more.

| < MENU                | Lee DEC   Campaigns                                                      |          |          |               |                |        | S       |
|-----------------------|--------------------------------------------------------------------------|----------|----------|---------------|----------------|--------|---------|
| 📢 Campaigns           |                                                                          |          |          |               |                |        |         |
| People                | Campaians                                                                |          |          |               |                |        |         |
| Threads               | P9                                                                       |          |          |               |                |        |         |
| 🛇 Tags                |                                                                          |          |          |               |                |        |         |
| Response Scripts      | Campaign Status Sort By Not Archived Created At. Newest                  | First 🔻  | ARCHI    | VE MULTIPLE C | AMPAIGNS       | NEW CA | MPAIGN  |
| Personalized GIFs     |                                                                          |          |          |               |                |        |         |
| Opt Outs/Strike Lists | Search for a campaign                                                    |          |          |               |                |        | Q       |
| S Phone Numbers       |                                                                          |          |          |               |                |        |         |
| Usage                 |                                                                          |          |          |               |                |        |         |
| Analytics             | Campajan                                                                 | Contacts | Progress | Messaging     | Needs Response | Clicks | Actions |
| ស៊្វែ Settings        |                                                                          |          |          |               |                |        |         |
| 1ntegrations          | Sanibel VBM/GOTV 2-14-25<br>Campaign ID: #499                            | 1316     | 100%     |               | 1              | -      | Ð       |
| Switch to Texter      | Created: 2/14/2025, 12:47 PM by Dave Waks<br>Started: 2/14/2025, 5:29 PM | 422      |          |               | -              |        |         |
|                       | School Board Recruiting 2-12-2025                                        |          |          |               |                |        |         |
|                       | Campaign ID: #465<br>Created: 2/12/2025, 10:49 AM by Debbie Rooney       | 7,218    | 100%     |               | 1              | -      |         |
|                       | Started: 2/12/2025, 12:15 PM                                             |          |          |               |                |        | •       |
| (2) Support           | Inactive Voters in Precinct 415 02-07-                                   |          |          |               |                |        | 8       |
| O septem              |                                                                          | 730      | 100%     |               | 1              | -      | ~       |

To set up a new campaign, from "Campaigns", select "+ New Campaign" and follow down the list of options in order. (If running a similar campaign for a different list you can copy a previous campaign, rename and edit it, and load a new list.)

# <u>Basics</u>

- Add the Title of your Campaign and any description desired
- Integration section is only visible if you have set up the API Integration in VAN Click the correct NPG VAN Instance (My Voters or My Campaign) to pull a list from and return data to VAN using API
- Texter Settings should be the defaults. You can set those in Settings or modify here but usually the defaults are fine.

# Sending Numbers

- o STW lists your default 10DLC numbers select one or STW will select one
- If your 10DLC registration has not processed yet, request Quick Start from STW Load Contacts

# Load Contacts

- Select CSV Upload for user created files (this includes lists processed through EMS)
- Select API NGPVAN/Every Action to upload a list directly from VAN. STW has a dropdown menu of all the lists in the VAN STW API folder – select the one you want.
- Upload the list and check it has the correct information.

- Directly below your list,
  - select the column header from the drop-down menu that contains the phone number you want to text.
  - Select the correct column header that includes the VANID (e.g., external-id)
  - Click CONTNUE
- At this point STW removes contacts with land lines, have opted out or have bad numbers and tells you how many contacts that is in the List Summary.

| List Summary                                                 |                          |
|--------------------------------------------------------------|--------------------------|
| 1400 contacts loaded from Sanibel_Muni_Contacts_Voters.csv   |                          |
| 7 contacts skipped due to invalid phone numbers              |                          |
| 4) opted-out contacts skipped<br>36 landline numbers skipped |                          |
|                                                              | Download Invalid Numbers |
| 1,316 total contacts in campaign                             | DOWNLOAD LIST            |
| List Preview                                                 | ~                        |
|                                                              | CONTINUE                 |

# Map your Contact Fields

 STW automatically maps the csv column names with the contact fields you can use in your message. Check that any csv contact field you are using in your message is mapped correctly to the contact field – edit if needed.

|                     |                                           |                                                |                       | ARCHIVE    | COPY |
|---------------------|-------------------------------------------|------------------------------------------------|-----------------------|------------|------|
| ••••                |                                           |                                                |                       |            |      |
| (2) Sending Numbers | Map Your Conta<br>Map the column names in | ICT Fields<br>your CSV to Contact Fields so th | hat you're able to ur | se them as |      |
| () Lood Contacts    | variables in your initial me              | ssage and canned responses.                    |                       |            |      |
| Cardiaut Mappaing   |                                           |                                                |                       |            |      |
| (1) Suppressions    | C3V Column Norme                          | Mop to Caribact Field                          |                       | -          |      |
| () initial Message  | fest_name                                 | fest_nome                                      | 101                   | 041578     |      |
| () Bergurna Scripts | Address (me )                             | address free 1                                 | 4D47                  | DOUTS      |      |
| (i) tage            | oge                                       | ada                                            | 65×7                  | DELETE     |      |
| () Shart Companys   |                                           | cut.                                           | eD+T                  | DELETE     |      |
|                     | Externalid                                | externalid                                     | 804                   | DEVEN      |      |
|                     | porty                                     | porty                                          | 8247                  | GRUETR     |      |
|                     | Shote                                     | stute                                          | 1017                  | DAVELA     |      |
|                     | 200                                       | np                                             | a Det                 | PE-LETH    |      |

#### **Suppressions**

• Allows you to identify and remove overlaps between campaigns.

# Initial Message

0

• Copy and paste from the document saved on your computer and click on the contact field to add, for example, {{first\_name} or {ems\_link1}. You may add a new contact field if it is also a column header on your list.

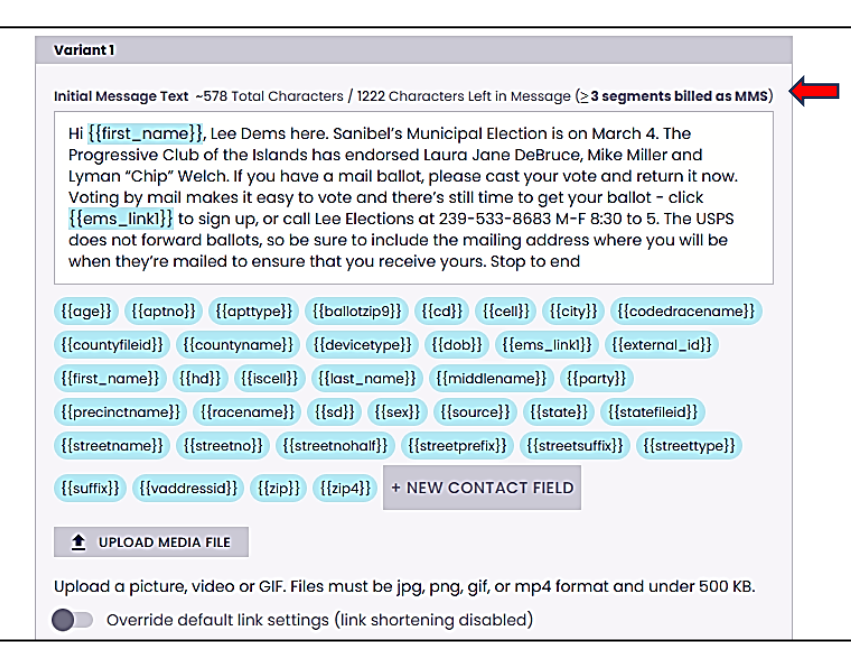

- STW will stop you if you do not have an acceptable OptOut statement or sender identification.
- Check the character and segment counter in the upper right above your typed message.
- To include an image, click "Upload Media File" below the typed message. Including an image requires an MMS text (\$.0325) even if the message is only 160 characters. Take advantage of the fact that MMS allows for up to 1600 characters.
- Note that using ANY foreign language characters or symbols like a tilde accent ~ automatically changes your text to MMS even if only 160 characters.
- Click Message Preview to see how the final message will look with a random name from your list name embedded in first\_name.

Response Scripts (see sample canned response scripts in Appendix 1)

- Texters need scripts available to provide uniform responses to those who respond to the initial text message. Response scripts can be linked to a tag that will attach to a voter's record in VAN (e.g., a hostile response can be tagged as a "hostile" canvass result).
- You can load a "library" of commonly used responses in the "Response Scripts" section as one group or organize in sub-groups groups such as VBM, GOTV, etc.
- Import the scripts that most closely match the current campaign and edit if needed for this campaign. Click "Add Response" or Add Group" to complete the task.

- Scripted responses should be linked to a TAG (e.g., moved, deceased, etc.) that will sync back to VAN as an Activist Code, Canvass Result Status, or Survey Question answer.
- The green bubbles are the tags that link the response (e.g., hostile, wrong number, not supportive of Dems, moved) back into VAN. Set up those tags in the next step.

| e inter | Compaigns   STW Training  |                                                                                                    |                                                                                                    |      |
|---------|---------------------------|----------------------------------------------------------------------------------------------------|----------------------------------------------------------------------------------------------------|------|
| exery > | Compelignt 1 STW Training | Response Scripts for Texters         Responses added here will appear in a searchable list for texters a responses added here will appear in a searchable list for texters a responses specific to this compaign. Any changes mode to a resp will only be reflected in this compaign, and will not change the glo your organization.         Image: the reflected in this compaign, and will not change the glo your organization.         Image: the reflected in this compaign, and will not change the glo your organization.         Image: the reflected in this compaign, and will not change the glo your organization.         Image: the reflected in this compaign.         Image: the reflected in this compaign.         Image: the reflected in this compaign.         Image: the reflected in this compaign.         Image: the reflected in this compaign.         Image: the reflected in this compaign.         Image: the reflected in this compaign.         Image: the reflected in this compaign.         Image: the reflected in this compaign.         Image: the reflected in the reflected in the reflect | ANDERST<br>and in your campaign<br>scripts or create new<br>ponse script on this page<br>abol response script for<br>UP + ADD RESPONSE<br>UP + ADD RESPONSE | 6044 |
|         |                           | Wrong Number<br>Thonks for letting us know, we'll take you off the list.                                                                                                    |                                                                                                    |      |

# <u>Tags</u>

Tags link the responses from your texting campaign back into VAN either as part of a response script or as a stand-alone tag. It is important to agree as a DEC team how you want to tag things in VAN. Most DECs will use Canvass Results and Activist Codes as their tags. Once back in VAN, tags can be used in a search to include or exclude specific voters in future campaigns.

- Enter a global set of the tags that correspond to anticipated responses for most campaigns. This can be done prior to initiating your first campaign while you wait for your 10DLC approval or as you add campaigns.
- For the Global set of Tags, in the left-hand Menu, click Tags, +New Tag, and enter the tags for your current campaign or the global list you have used for previous campaigns. Modify later as needed.

| < MENU                                                                                                    | Lee DEC   Tags                                           |             |            | S                  |
|----------------------------------------------------------------------------------------------------|----------------------------------------------------------|-------------|------------|--------------------|
| Campaigns Campaigns People Threads Tags Cags Campaigns Campaigns C | Sort By<br>Created At, Newest First<br>Search for a tag_ |             | DELETE T   | AGS + NEW TAG<br>Q |
| Personalized GIFs Opt Outs/Strike Lists                                                                                                    |                                                          |             |            |                    |
| S Phone Numbers                                                                                                    | Tag Name                                                 | Integration | Tag Action | Actions            |
| Usage     Analytics                                                                                                    | Moved within County                                      |             |            | / 1                |
| 绞 Settings<br>다 Integrations                                                                                                    | Volunteer                                                |             |            | / 1                |
| Switch to Texter                                                                                                    | Potential Candidate                                      |             |            | / 1                |
|                                                                                                    | Moved Within Florida                                     |             |            | / 1                |
|                                                                                                    | Moved Outside Florida                                    |             |            | / 1                |

• Example Tags used by some DECs Activist Codes:

Activist: FDP opted Out; SMS opted-in Visibility: VBM thru 2022; VBM thru 2024; VBM thru 2026 *Canvass Results* moved; wrong number; deceased; hostile texted back; not supporting Dems – REP

 If you have set up API integration with VAN and want tags to automatically go back into VAN, click the edit icon next to each tag in the right-hand margin. In this example, the Volunteer tag will be integrated in VAN as a Canvas Result Status. Tags can be integrated with VAN as an Activist Code, Canvass Result Status or Survey Question answer.

| Edit Tag                |        |      |
|-------------------------|--------|------|
| Tag Name                |        |      |
| Volunteer               |        |      |
| + ADD A VAN INTEGRATION | CANCEL | SAVE |

• When setting up a new campaign, after completing your Response Scripts, STW shows your global list of tags. Check the ones you want to use in this campaign and click IMPORT SELECTED.

# Run Your Texting Campaign in Scale to Win Text

STW Text automatically takes you next to the "Start this Campaign" page. **Clicking Start Campaign does not automatically send out your messages**. It sends you to the final Campaign page with several options to review the text before sending. NOTE that once the Start the Campaign button is clicked you will NOT be able to replace the contact file or change the sending number but edits can still be made to scripts, etc.

|                   | ARCHIVE COPY                                                                                                    |
|-------------------|----------------------------------------------------------------------------------------------------|
| 1 Basics          |                                                                                                    |
| Sending Numbers   | Start This Campaign<br>Your campaign is ready to ge! Click the Start Campaign button to finalize your campaign and start                                                        |
| 3 Load Contacts   | sending texts. You won't be able to change contacts or sending numbers after your campaign has<br>started, but you can change your initial message, response scripts, and tags. |
| 4 Contact Mapping |                                                                                                    |
| 5 Suppressions    | START CAMPAIGN                                                                                                    |
| 6 Initial Message |                                                                                                    |
| Response Scripts  |                                                                                                    |
| 8 Tags            |                                                                                                    |
| 9 Start Campaign  |                                                                                                    |

| organizin | gipemo i compaigne i siv | / induing                                                                                                    |                   |             | Thaten later     | - 1 |
|-----------|--------------------------|----------------------------------------------------------------------------------------------------|-------------------|-------------|------------------|-----|
|           |                          |                                                                                                    | 10                | T ARCHIVE   | COPY EXPORT DATA |     |
|           | STW Train                | ing is Ready to Send!                                                                                                    |                   |             |                  |     |
|           | Hortest On               | October 7, 2024 oz 9.37 AM COT                                                                                                    | 0.0%              | 0.0%        | 0.0%             |     |
|           | fiend Storus             | Net stated                                                                                                    | Repty Pose        | Filter Rote | Opt Out Rose     |     |
|           | Unit                     | Ctiv upload from demo-shared-basier and tipote fraining $\operatorname{List}\left( \left( \right) \operatorname{cov}\right)$ 4 Contacts | SO<br>tour formed | 0.0%        | 0.0%             |     |
|           | Compage Progress         | 0.0% - 0 of 4 initials sent some contacts must be appead ()                                                                             |                   | 0.8         | Margan at 12     |     |
|           | Phone Number             | (843) 203-8537                                                                                                    |                   |             |                  |     |
|           | Testing Hours            | SAM - MHM TOT                                                                                                    |                   |             |                  |     |
|           | PREVIEW TEXT             | SEND - SCHEDULE -                                                                                                    |                   |             |                  |     |
|           | Textur Information       |                                                                                                    |                   |             |                  |     |
|           | Reples                   | d contacts need a reply Yeek Transits                                                                                                   |                   |             |                  |     |
|           | Texter Sink              | 🚡 Hega // James app. in spherese com/par/tice .                                                                                         | Link for Texters  | 5           |                  |     |
|           |                          |                                                                                                    |                   |             |                  |     |

 Below the texter information there is a sample of the outgoing message. Double-check any links or phone numbers. This text has NOT been sent. Click the edit button at the top of the screen to get back into the campaign and make changes as needed.

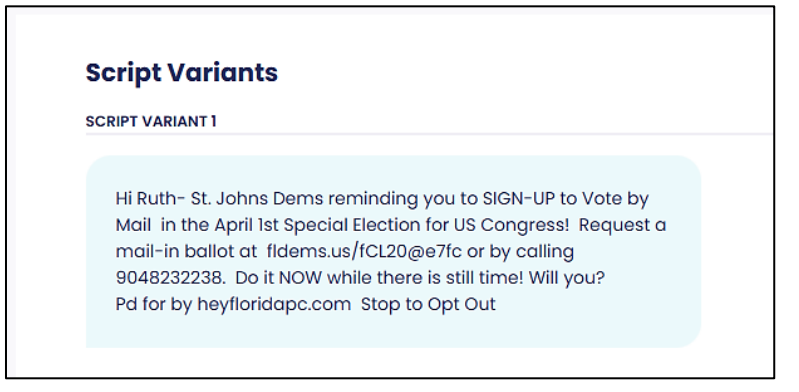

Click on the Preview button to send test messages to a few phones to review the "look" of the message or to send to stakeholders for final approval. It is useful to send to a few people with different devices (Android and Apple). Preview Phone Numbers can be set up on the preview pop up now or set up earlier when configuring system settings. The preview allows confirmation that all links and phone numbers are "live". The preview text will come from the selected sending number and will have the name of the random person in the script variant. Again, if there is an issue with the display on a phone, go back into edit and correct it. Previews can be sent multiple times.

| organizing bemo I Compaigns I STW | Ireining                                                                 |          |               | Trater later    | Ŭ |
|-----------------------------------|--------------------------------------------------------------------------|----------|---------------|-----------------|---|
|                                   |                                                                          |          | etat aditave  | COM EXPONTONTA  |   |
| STW Train                         | ing is Ready to Send!                                                    |          |               |                 |   |
| Numbed Cm<br>Send Status          | October 7, 2024 or 9 37 AM COT<br>Not stated                             | 0.0%     | 0.0%          | 0.0%            |   |
| Une                               | CSV upload from demo-shared-baser and space framing bit ()<br>4 Connacts | torev SO | 0.0%          | 0.0%            |   |
| Companya Progress                 | 0.0% - 0 of 4 initials sent                                              | -• O     | 6. <b>1</b> . | Mare Base, Fa V |   |
| Phone humber                      | (643) 313-8937                                                           |          |               |                 |   |
| Testing Hours                     | 140 - MO 101                                                             |          |               |                 |   |
| PREVIEW TEXT                      | SEND - SCHEDULE -                                                        |          |               |                 |   |
| Textur Information                |                                                                          |          |               |                 |   |
| Reples                            | 0 contacts need & reply View Trans                                       | a        |               |                 |   |
| Texter Link                       | 🖥 Miga // Service provide Service - Com/ Jon Pate.                       |          |               |                 |   |
|                                   |                                                                          |          |               |                 |   |

- Finally- it's time to send! The Send button has a drop- down menu that allows you to choose all or part of the list.
  - Optional best practice: send just 2 text messages first and use the Threads function (on the main menu) to double check the responses to make sure all variable information is loaded correctly. Filter for the campaign on the top of the Threads screen and 2 contacts should pop up. Click on the response tab at the bottom of the screen to review all of the available responses; use Edit to fix as needed before sending the rest of the messages. These two texts have been sent.
- To send the rest of the text messages, click the Send all which sends all the list immediately; OR click Schedule if the text is to be sent at a different time.
- Last task: copy the texter link and send it to the texters so they can answer respondents as needed. Clicking on the link will also add it to your list of campaigns.

| w organizing | Demo I Compagne I SIN            | / training                                                                                                    |                | 11          |                 |  |
|--------------|----------------------------------|----------------------------------------------------------------------------------------------------|----------------|-------------|-----------------|--|
|              |                                  |                                                                                                    |                | 1.1 AB(1444 | COPY EXPORTDATA |  |
|              | STW Train                        | ing is Ready to Send!                                                                                                  |                |             |                 |  |
| 1            | Harled Co.<br>Sand Makes<br>Lint | October 7, 2024 at 9.37 km 627<br>Red soptiet<br>CSV uncost from aeros sporest-licent and toose transmister f f direct | 0.0%           | 0.0%        | 0.0%            |  |
| >            | Carryange Progress               | 4 Connection<br>6 Of 4 and one of a serie context of the second O                                                      | tou tours      | 0.0%        | Child Pade      |  |
| 9<br>1       | Phone Number<br>Testing Numb     | (643) 223-8537<br>844 - 944 EDT                                                                                        |                |             | Bart Sanda V    |  |
| 2            | PRIVIEW TEXT                     | SEND - SCHEDULE -                                                                                                    |                |             |                 |  |
|              | Featur Information               |                                                                                                    |                |             |                 |  |
|              | Rophen<br>Texter Link            | d contacts need a reply Vex.2110928                                                                                    | Link for Texte | rs          |                 |  |
|              |                                  |                                                                                                    |                |             |                 |  |

 To set up your team of texters, click "People" on the Main Menu. Add administrators who will be creating campaigns and texters who will be sending canned response scripts to responders and tagging responses. Either click "Get Invite Link" and copy to send a personal invitation with that link to the texting team, or click Invite User and enter their email address and STW will send the invitation and link. You can send the invitation to multiple people using the Invite User form.

| < MENU                | Lee DEC   People      |                        |                 | S             |
|-----------------------|-----------------------|------------------------|-----------------|---------------|
| 🛱 Campaigns           |                       |                        |                 |               |
| People                | People                |                        |                 |               |
| Threads               |                       |                        |                 |               |
| 🟷 Tags                |                       |                        |                 |               |
| Response Scripts      | User Status<br>Active | Sort By<br>Name, A-Z   | GET INVITE LINK | + INVITE USER |
| Personalized GIFs     |                       |                        |                 |               |
| Opt Outs/Strike Lists | Search for a user     |                        |                 | Q             |
| S Phone Numbers       |                       |                        |                 |               |
|                       |                       |                        |                 |               |
| Analytics             | Name                  | Email                  | Role            | Actions       |
| 段 Settings            |                       |                        |                 |               |
|                       | Cindy Skiles          | cindy.skiles@gmail.com | Admin           | / 1           |
| Switch to Texter      |                       |                        |                 |               |
|                       | Dave Waks             | davewaks2@gmail.com    | Admin           | / 1           |

• Monitor your campaign from the Campaign page that lists stats and identifies any respondents still needing a reply. Monitor all responses using the "Threads" tab.

# After the Campaign

For every campaign you start, you can export the data collected. Click "Export Data" found in the upper right corner of the Campaign page for that campaign. You will receive an email with a link to download the data as csv files.

| Lee DEC   Campaig  | gns   Sanibel VBM/GOTV 2-14-25                                 |                    |                     |                      | S              |
|--------------------|----------------------------------------------------------------|--------------------|---------------------|----------------------|----------------|
|                    |                                                                |                    | EDIT A              | ARCHIVE COR          | PY EXPORT DATA |
| Sanibel VE         | <b>BM/GOTV 2-14-25</b> is                                      |                    |                     |                      |                |
| Finished Sending!  |                                                                | 2.6%<br>Reply Rate | 0.0%<br>Filter Rate | 1.5%<br>Opt Out Rate |                |
| Started On         | February 14, 2025 at 5:29 PM EST                               |                    |                     |                      | More Results 🗸 |
| Send Status        | Finished on February 14, 2025 at 5:33 PM EST                   |                    |                     |                      |                |
| List               | CSV upload from Sanibel_Muni_Contacts_Voters<br>1,316 Contacts | .CSV               |                     |                      |                |
| Campaign Progress  | 100.0% - 1,316 of 1,316 initials sent                          |                    |                     |                      |                |
| Phone Number       | (239) 374-1649                                                 |                    |                     |                      |                |
| Texting Hours      | 8AM - 9PM EST                                                  |                    |                     |                      |                |
| Texter Information |                                                                |                    |                     |                      |                |
| Replies            | l contact need a reply                                         | View Threads       |                     |                      |                |
| Texter Link        | https://floridadems.app.scaletowin.com/j                       |                    |                     |                      |                |

- SAVE on your computer and process the phone metadata through EMS Spoke Analysis to upload that information (e.g., landline or verified cell) back into VAN. This information is not transferred automatically as part of the API process.
- If you did not set up API, you can also sync the Tag data back into VAN using EMS Spoke Analysis. See instructions for EMS Spoke Analysis for Scale to Win Text.

# Appendix 1 – Canned Response Script Examples

#### WRONG NUMBER (AUTO-TAG Wrong Number)

Thanks for letting us know, we will remove this number from our records.

# MOVED (any reason) (AUTO-TAG *Moved*) OR

#### MOVED (AMBIGUOUS) (AUTO-TAG Moved)

Do you still live in Florida?

# MOVED OUT OF FLORIDA (AUTO-TAG Moved Outside Florida)

At your convenience, please call {your FL county} Elections Office at xxx-xxx to let them know you are no longer to be registered in XX County. Please be sure to vote in your new state - you can find the information at this link https://fldems.us/cK0G3

#### MOVED WITHIN FLORIDA (AUTO-TAG Moved Within Florida)

You can update your Florida address at this link https://fldems.us/cK0G1 or call your local elections office: <u>https://fldems.us/cK0G2</u>

#### NOT SUPPORTING DEMS/TRUMP/GOP/MAGA (AUTO-TAG Not Supporting Dems)

Just to confirm that we have a correct number, is this {{first\_name}} {{last\_name}}?

#### HOSTILE/VULGAR/ABUSIVE (AUTO-TAG Hostile)

Just to confirm that we have a correct number, is this {{first\_name}} {{last\_name}}?

# CONFIRMED VOTER IDENTITY (AUTO-TAG Confirmed ID)

Thank you.

# POTENTIAL WRONG NUMBER/VERIFY VOTER

Just to confirm that we have a correct number, is this {firstName} {lastName}?

# DECEASED (AUTO-TAG Deceased)

I am so sorry for your loss. We will remove this name from our list.

# HOW CAN I VOLUNTEER? - Generic response (AUTO-TAG Volunteer)

Please go to www.leecountydems.org/get-involved-2/ and sign up!

# I AM NOT IN FLORIDA OUT OF SEASON, OTHERWISE I WOULD LOVE TO VOLUNTEER (AUTO-TAG *Volunteer*)

There are many volunteer activities that can be done from anywhere - joining a phone bank and writing postcards are just two. Please go to www.XXcountydems.org/get-involved-2/ and sign up!

# OFF TOPIC

Thank you for your response. Have a good day.

# I HAVE REPEATEDLY ASKED YOU TO DELETE ME FROM YOUR TEXTING LISTS (OPT OUT)

We will opt this number out from receiving texts from the CC County Democratic Party. Several organizations with whom we are not connected, including national and state groups, are also texting voters. We cannot delete you from their lists.

#### WHO ARE YOU? / WHY ARE YOU TEXTING ME? / WHERE DID YOU GET MY NUMBER?

We are volunteers from XX County (FL) Democrats. Your info was provided by the XX County Supervisor of Elections identifying {firstName} {lastName} as a registered voter. If this information is not correct, please go to https://lee.electionsfl.org/Admin/Check-my-Registration-Status to correct it.

#### What is "XX DEC"?

XX DEC is the Democratic Party of XX County, Florida.

SPANISH (AUTO-TAG Spanish)

**CREOLE (AUTO-TAG Creole)** 

OTHER LANGUAGE (AUTO-TAG Other Language)

#### VBM BALLOT RETURN

You can turn your Mail in Ballot at the Supervisor of Elections Office M-F from 8:30 am to 4:30 pm or on April 1st from 7 am- 7pm. You can also drop it off at either the XX County Library or the Supervisor of Elections during Early Voting (March 22-29 10 am-6 pm)

#### **Already Signed Up for VBM**

Just to be sure, go to https://www.XXcountyelections.com/my-voter-info to check on the status of your request

#### Yes- will sign up

Thanks! Make sure you do it not later than March 20th

#### No- any reason

Please reconsider! Vote by mail is safe and easy! You can still vote at the polls if you choose. And receiving a mail in ballot can be a good reminder about the election.

#### **NO- firmly stated**

Thank you for your time

#### Can I sign up by phone?

Yes! Call the Supervisor of Elections at xxx-xxx. They are available M\_F from 8:30 am to 4:30 pm

#### **Dem Office Information**

You can contact the Flagler Dems by phone at 386-283-4883 or stop by the office. We are located in the City Marketplace 160 Cypress Point Pkwy, Palm Coast Suite #C214 above the Cue Note Billiard Room. Office hours are variable so call ahead to make sure we are open.

#### I'm Driving

When you get a chance. please sign up to Vote by Mail at https://www.XXCountyelections.com/Requesta-Mail-Ballot

#### I don't believe in Vote by Mail

Requesting a Vote by Mail ballot is great insurance that if anything comes up, your voice will be heard. You can still vote at the polls but you will have the entire ballot to review in advance with Vote by Mail. You can go to https://www.flaglerelections.gov/Election-Info/2025-Special-Electionsfor information on when and where you can vote in person.

#### Voting in person

Great! Early voting is March 22-29 10 am- 6 pm at two locations: Flagler County Library and the Supervisor of Elections Office. On election day, April 1, you must vote in your precinct. Locations may be different than normal, so check out where to go at https://www.flaglerelections.com/For-Voters/Find-Your-Precinct before you head out on the 1st.

#### Scripted-VBM CHASE

#### Done!

Terrific! In a few days, go to https://www.XXcountyelections.com/my-voter-info to make sure your ballot was received and counted.

#### VBM ballot return

You can turn your Mail in Ballot at the Supervisor of Elections Office M-F from 8:30 am to 4:30 pm or on April 1st from 7 am- 7pm. You can also drop it off at either the XXX County Library or the Supervisor of Elections during Early Voting (DATES and TIMES)

#### Voting in person

Great! Early voting is {DATES} {TIMES} at two locations: XX County Library and the Supervisor of Elections Office. On election day, April 1, you must vote in your precinct. Locations may be different than normal, so check out where to go at https://www.XXCountyelections.com/For-Voters/Find-Your-Precinct before you head out on the 1st.

#### Why Josh Weil?

We believe he is the candidate who will best represent our district in the US Congress. You can find out more about Josh and his priorities at https://joshweil.us/

# **Dem Office Information**

You can contact the XX County Dems by phone at xxx-xxx or stop by the office. We are located at \_\_\_\_\_\_. Office hours are variable so call ahead to make sure we are open.

# Day of GOTV

#### Precinct is wrong.

Precincts are different for this election because schools aren't available for voting. You can confirm your precinct location at https://www.XXCountyelections.gov/For-Voters/Find-Your-Precinct or by calling the Supervisor of Elections at xxx-xxxx

# Need a ride, help, etc.

Contact the XXCounty Democratic office at xxx-xxx-xxxx and someone there should be able to help you.

#### BoilerPlate

#### **Returning Citizens**

Returning citizens can contact the Florida Rights Restoration at Coalition.info@floridarrc.org or 407-901-3749. This grassroots organization is assisting in getting former inmates eligible and registered to vote.

#### Thank you

You are welcome- and thanks for being a voter!

https://scaletowin.freshdesk.com/support/solutions/articles/66000506783-scripts-and-data-collection-an-overview